## Sale Adjustments

Last Modified on 01/15/2025 8:35 am EST

Sale Adjustments Find Member > Activities > Transactions > Select Activity > Make Adjustment

- 1. Find member.
- 2. Click Activities.
- 3. Click on the row of the activity to be adjusted.
- 4. Click **Transactions.**
- 5. Click on the sale row.
- 6. Click Make Adjustment.
- 7. Select the transaction code from the drop-down list.
- 8. Enter the adjustment amount.
  - Change to Percent if needed.
  - Fill in the amount.
  - Change to Increase if needed.
- 9. Enter comment.
- 10. Click Save.